## Prüfungseinschreibung für die Nebenfach Studentinnen/Studenten

- 1. Bitte benutzen Sie für die Prüfungseinschreibung das Studierendenportal My Unifr(my.unifr.ch)
- 2. In MyUnifr wählen Sie « STUDIUM » > » -> « Examen/Resultate » > « Examen » aus.

| 合                                   | STUDIUM | RESSOURCEN                  |                                      |
|-------------------------------------|---------|-----------------------------|--------------------------------------|
| Studiur                             | n       | Examen / Resultate          | Verwaltung                           |
| <br>Studium                         |         | Examen                      | <br>Dokumente                        |
| Einschreibebestätigung(en)<br>Kurse |         | Resultate und Validierungen | Ermässigung der<br>Einschreibegebühr |
| Exmatri                             | ulation |                             | Support                              |

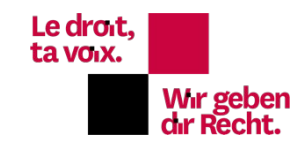

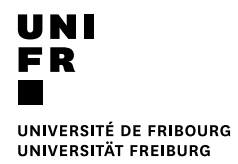

3. In Studiengänge(n) Recht 30/Recht 60 auswählen auf « Sich in Examen einschreiben » klicken.

| Meine <mark>E</mark> xamen |                                                                 |        |       |
|----------------------------|-----------------------------------------------------------------|--------|-------|
| Filter                     |                                                                 |        | _     |
| Studiengänge *             | Bachelor of Arts in Kommunikationswissenschaft und Medienforsch | ~      | •     |
| Semester                   | Alle Semester                                                   | ~      |       |
| Prüfungssession            |                                                                 | ~      |       |
| Anzeigen / Verbergen       | Optionale Studien                                               |        |       |
|                            | Freikurse ausserhalb des Studienplans                           |        |       |
|                            | Sprachenzentrum                                                 |        |       |
|                            | Kurse bestanden und nicht bestanden                             |        |       |
| Studion of a normalized    |                                                                 |        |       |
| Recht 30                   | Total verlangte E                                               | CTS: 3 | 30 -  |
|                            | Sich in Examen ein                                              | nschre | eiben |

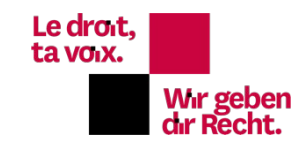

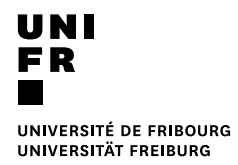

4. Oder scrollen und wählen Sie « Freikurse ausserhalb des Studienplans » « Ergänz. Lehrveranst in Recht » aus und klicken auf «sich in Examen einschreiben».

| Meine Examen         |                                                        |   |   |
|----------------------|--------------------------------------------------------|---|---|
| Filter               |                                                        |   | _ |
| Studiengänge *       | Master of Arts in Familien-, Kinder- und Jugendstudien | ~ |   |
| Semester             | Master of Arts in Familien-, Kinder- und Jugendstudien |   |   |
| Prüfungssession      |                                                        | ~ |   |
| Anzeigen / Verbergen | Optionale Studien                                      |   |   |
|                      | Freikurse ausserhalb des Studienplans                  |   |   |
|                      | Sprachenzentrum                                        |   |   |
|                      | Kurse bestanden und nicht bestanden                    |   |   |

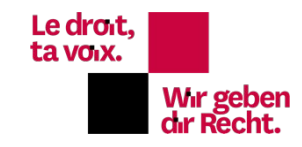

| Freikurse ausserhalb des Studienplans       | -                           |
|---------------------------------------------|-----------------------------|
| Ergänz. Lehrversanst. in phil.              | -                           |
|                                             | Sich in Examen einschreiben |
| Ergänz. Lehrversanst. in Theol.             |                             |
|                                             | Sich in Examen einschreiben |
| Ergänz. Lehrversanst. in Recht              | -                           |
|                                             | Sich in Examen einschreiben |
| Ergänz. Lehrversanst. in SES                | -                           |
|                                             | Sich in Examen einschreiben |
| Ergänz. Lehrversanst. in Naturwissenschaft. | -                           |
|                                             | Sich in Examen einschreiben |

## 5. Wählen Sie die Prüfung aus und klicken Sie auf « anmelden»

| 5650.020 | Einführung in d | das Recht / Zivilprozess und Schł  | G              |          |
|----------|-----------------|------------------------------------|----------------|----------|
| 12 ECTS  | 17-18           | Schriftliche Prüfung<br>1. Versuch | <u>Details</u> | Anmelden |

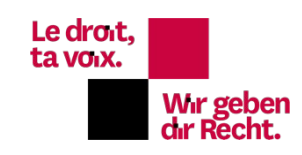

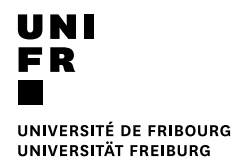

6. Nachdem Sie alle Ihre Prüfungen ausgewählt haben, überprüfen und <u>validieren</u> Sie Ihre Einschreibung, indem Sie den Warenkorb bestätigen.

| Einschre<br>Total Kredit<br>24 ECTS | <b>ibungen sind im Gange</b><br>tpunkte :           |   |
|-------------------------------------|-----------------------------------------------------|---|
| Ergänz.                             | Lehrversanst. in Recht                              |   |
| 5650.020                            | Einführung in das Recht / Zivilprozess<br>und SchKG | × |
| 5650.021<br>12 ECTS                 | Öffentliches Recht I                                | × |
| (                                   | Einschreibungen bestätigen                          | , |
|                                     | Korb leeren                                         |   |

Nach der Validierung erhalten Sie ein Bestätigungsmail mit Ihrer provisorischen Einschreibung. Die Rechnung wird am Ende der Einschreibefrist zugesandt. Die Zahlung validiert Ihre Einschreibung definitiv.

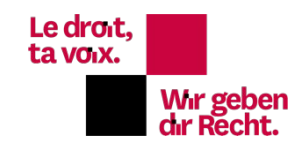